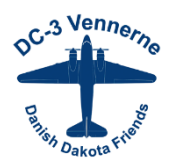

# Vejledning i bestilling af OK benzinkort.

Kortet bestilles på www.ok.dk/lokalsporten

Åbn kortbestillingen

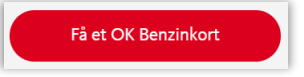

#### 1. Kortinformationer

Udfyld evt. første felt. Hvis du ikke skriver noget, vil det blive udfyldt med dit navn (step 3).

Udfyld Pinkoden.

Vælg om du vil have kvitteringer sendt på email.

Tryk: Gå videre.

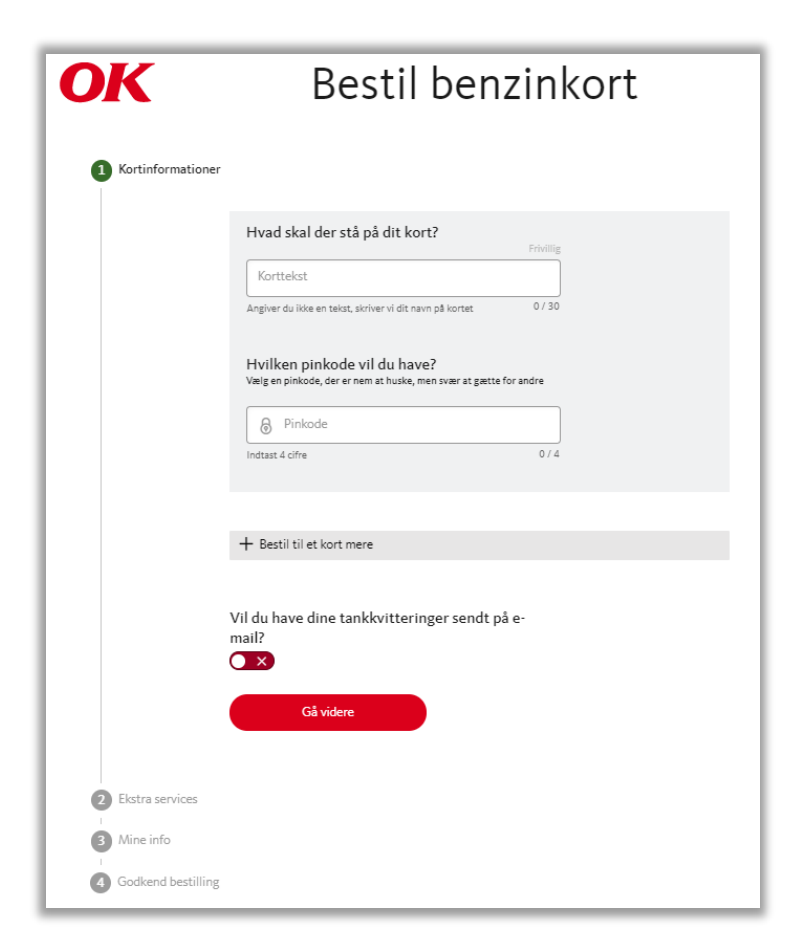

#### 2. Ekstra services

VIGTIGT - her vælger du støtten til foreningen.

Tryk knappen grøn ved "Vil du støtte din lokale klub/forening"

Hold pilen hen over skrivefeltet og klik. Et nyt felt kommer frem – skriv DC-3 Vennerne. Klik på mærket "OK DC-3 Vennerne". Derefter er skrivefeltet udfyldt.

| OK                                                                                                    | Bestil ber                                                                                                    | nzinkort           |
|----------------------------------------------------------------------------------------------------|----------------------------------------------------------------------------------------------------|--------------------|
| <ul> <li>Kortinformation</li> <li>Pinkode valgt</li> <li>Pet ophraninger</li> <li>Ekstra services</li> </ul> | er                                                                                                    |                    |
|                                                                                                    | Vil du støtte din lokale klub/forening?<br>Sæt den klub/forening, du ønsker med 5 ørø/i. Det koster di<br>at støtte.<br>Mem vil du gerne støtte?<br>Indtast navn eller postnummer på klubben                                                                                                    | ③<br>g likke noget |
| Hvi                                                                                                    | Vælg spor<br>em vil du gerne støtte?<br>Q DC-3 Vennerne                                                                                                    | ISOr               |
|                                                                                                    |                                                                                                    | OK                 |
| Vis landsdækkende                                                                                            | a toreninger                                                                                                    | DC-3 Vennerne      |
| ΟΚ                                                                                                    | Bestil ber                                                                                                    | nzinkort           |
| Kortinformatione     Pinkode valgt     Pat colvaninger     Ekstra services                                   | r                                                                                                    |                    |
|                                                                                                    | Vil du støtte din lokale klub/forening?<br>Søt den klub/forening, du ønsker med 5 ørø/l. Det koster di<br>at søte.<br>Verw vil du gørne støtte?<br>DC-3 Vennerne<br>Indtast navn eller postnummer på klubben                                                                                                    | ③<br>gikke noget   |
|                                                                                                    | Køb Grøn OK El Fast og spar 40 % på d<br>elpris - så fordobler du støtten til din k                                                                                                    | en rene<br>lub 💿   |
|                                                                                                    | Du får 40 % rabat på Grøn OK El Fast ekski. sfgifter og dist<br>måneder. Hos OK er der intet abonnement og ingen gebyre                                                                                                    | ibution i 6<br>r.  |
|                                                                                                    | Du frå 20 % rabst på Grøn OK El Fast elski, afgifter og dist<br>månedet. Hos OK er der intet abonnement og ingen gebyre<br>Tilmeld dig vores nyhedsbrev ③<br>På gratis tips og tilbud fra OK<br>T Statur Statur | ibation i 6<br>r.  |
|                                                                                                    | Du dr 40 % rabst på Grøn OK El Fast elski, afgifter og dist<br>månede: Hos OK er der intet abonnement og ingen gebyre<br>Tilmeld dig vores nyhedsbrev ③<br>Få gratis tips og tilbud fra OK<br>●<br>Få en OK Benzinkortforsikring ③<br>Få et benälförbrug betalt, hvis du i en periode er uden job                                                                                                    | ibution i é<br>r.  |

Vælg evt. andre produkter – eller tryk Næste.

3 Mine info
 4 Godkend bestilling

### 3. Mine info.

Udfyld felterne

Tryk: næste

| K                   | Bestil benzinkort  |
|---------------------|--------------------|
| Kortinformation     | er                 |
| Pinkode valgt       |                    |
| Ekstra services     |                    |
| Støtter: DC-3 Ver   | nnerne             |
| Ret bestilling      |                    |
| 3 Mine info         |                    |
|                     | Fulderung          |
|                     | ruide navn         |
|                     |                    |
|                     | Mobiltelefonnr.    |
|                     |                    |
|                     | E-mail             |
|                     |                    |
|                     | Cpr-nummer         |
|                     | F. eks. 1212820000 |
|                     |                    |
|                     |                    |
|                     | Reg.nr.            |
|                     |                    |
|                     | Kontonr.           |
|                     |                    |
|                     | Tilbage Næste      |
|                     |                    |
|                     |                    |
| 4 Godkend bestillin | Ig                 |

## 4: Godkend bestilling.

Tjek at alle oplysninger er korrekte.

Læs og accepter "Betingelserne for OK benzinkort og OK's persondatapolitik.

Tryk: Godkend bestilling.